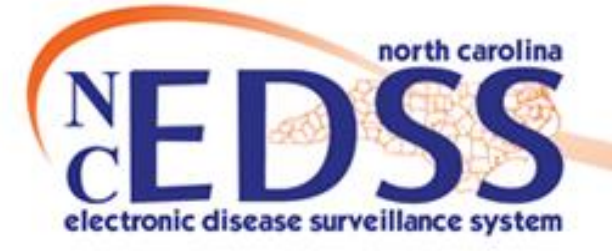

# **Electronic Case Reporting (eCR)**

October 2024

Trainings: ncedsstrainings@dhhs.nc.gov Helpdesk: NCEDSSHelpdesk@dhhs.nc.gov

# Agenda

- Background
- eCR Benefits
  - For Public Health
  - For Providers
- Reporting process
- eCR Status
  - Current
  - o Future

- eCR Scenarios
  - o Scenario 1
  - o Scenario 2
- eCR Tracking
- Reviewing and Utilizing eCR Information
- Identifying Events with eCRs

# Background

#### What is an eCR?

- The North Carolina Department of Health and Human Services (NCDHHS), Division of Public Health, has implemented Electronic Case Reporting (eCR) for certain diseases/conditions.
- eCR is a digital system that facilitates the electronic submission of case reports from healthcare providers directly to public health authorities.
- eCR streamlines the reporting process, ensuring accurate and efficient data transmission and eventually will reduce the amount of manual data entry required to complete a case.

# Background

### Why does an eCR help?

- Historically, public health management of communicable diseases has relied on case and laboratory reports submitted via fax, phone, and mail. These methods are time-consuming and often prone to errors or missing information.
- The transition to eCR addresses these challenges by automating and digitizing the reporting process.
- This approach saves time and resources for both healthcare providers and local health department staff, enhancing the overall efficiency of disease surveillance and follow-up activities.

# Background

#### When will users see an eCR in NCEDSS?

- NCEDSS users will be notified as eCR is integrated for new conditions into NCEDSS.
- Please note that, for the time being, eCR will not replace manual reporting requirements, which will remain in effect while we address any potential information gaps.
- All updates regarding the impact of eCR in NCEDSS and manual reporting requirements will be communicated through the NCEDSS Helpdesk.

# eCR Benefits for Public Health

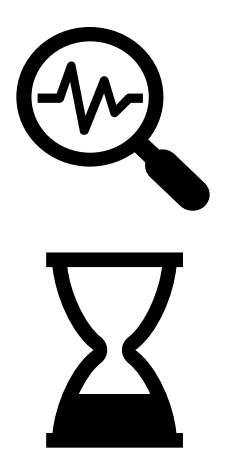

Provides critical clinical data from healthcare for better surveillance

Accelerates response

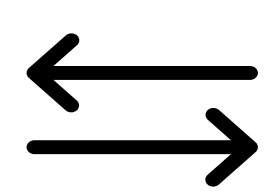

Enables bidirectional data exchange

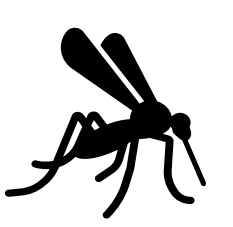

Efficiently monitors the spread of reportable diseases

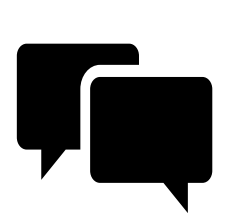

Improves communication with healthcare

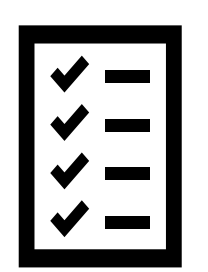

Reduces manual data entry and provides more complete data

# eCR Benefits for Healthcare Providers

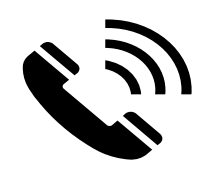

Saves time by reducing manual reporting

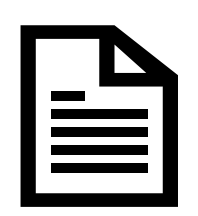

Streamlines jurisdictional reporting challenges

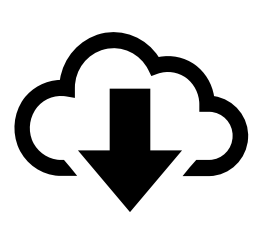

Receives information back from public health associated with the reportable condition

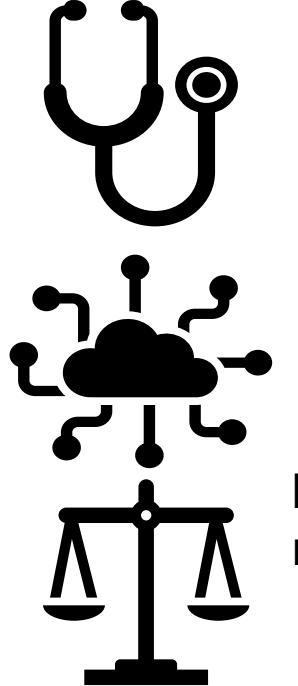

Reduces burden without disrupting the clinical workflow

Allows expansion to all reportable conditions

Fulfills legal reporting requirements

### eCR Reporting Process

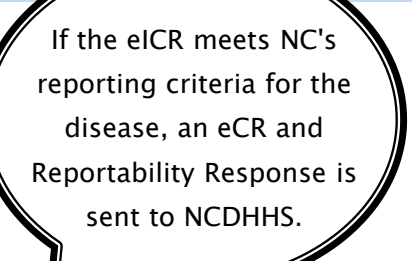

**NCEDSS** 

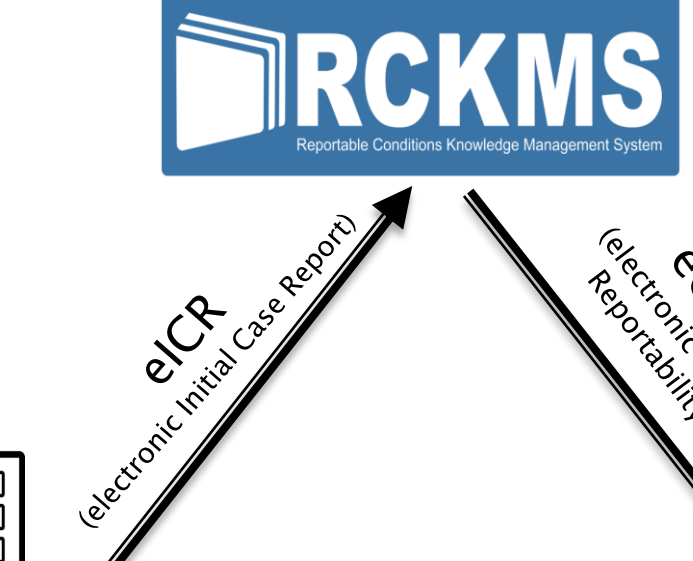

(electionic Case Report and electionic Case Report and

8

HOSPITAL

**EHR** 

**Electronic Health Records** 

# eCR Current Status

- The following NCEDSS conditions have been implemented for eCR:
  - o Chlamydia
  - Gonorrhea
  - Mpox
- As additional conditions are finalized for future eCR implementation, all NCEDSS users will be updated through the NCEDSS Helpdesk.
- Approximately 65% of NC hospitals, along with thousands of practices and ambulatory clinics, are sending eCR data to the state.

# eCR Current Status

- Data elements that may be added to the person info and demographics section of an event are:
  - Alias
  - Social security
    - number
  - Race
  - Ethnicity
  - Address
  - Phone
    - Number(s)
  - Email Address

# eCR Current Status

- eCRs will be linked to the relevant NCEDSS events or used to create new events.
  - These eCR attachments will be <u>deleted after 60 days</u>.
- eCR does NOT currently replace manual reporting requirements. NCEDSS users will be notified via the NCEDSS Helpdesk once any reduction in manual reporting requirements for specific conditions has been established.

# eCR Future Status

- Mapping fields from the eCR directly into fields in the event.
  - Currently the focus is on mapping medication info for treatment of gonorrhea and chlamydia
- An eCR imported into an existing event will not overwrite any information that is already present.

# eCR Scenarios

# eCR Scenarios

There are two primary scenarios for how eCR may be imported into events:

- 1) An eCR is imported into an existing event that already has a preexisting lab result (either entered manually or imported).
- 2) An eCR is imported into a new event that does not have a lab result.

\*\*The following scenarios are based on sample eCRs and do not include any real personally identifiable information (PII).

### Scenario 1 - eCR on existing event

# Scenario 1: An eCR arrives after an ELR has created an event for the same patient/disease

| Event Summary                                                                                                   |                                                                                         |                    |                          |                             | ×                 |
|----------------------------------------------------------------------------------------------------|-----------------------------------------------------------------------------------------|--------------------|--------------------------|-----------------------------|-------------------|
| Basic Information                                                                                               |                                                                                         |                    | Notes                    |                             | / 8               |
| Event ID:                                                                                                    | 103888440                                                                               |                    | No data available for th | is section                  |                   |
| Disease:                                                                                                    | Chlamvdia (200)                                                                         |                    |                          |                             |                   |
| Name:                                                                                                    | Patient1 M Test1                                                                        |                    |                          |                             |                   |
| Birth Date:                                                                                                    | 11/12/2001                                                                              |                    |                          |                             |                   |
| Age:                                                                                                    | 22                                                                                      |                    |                          |                             |                   |
| Gender:                                                                                                    | Female                                                                                  |                    |                          |                             |                   |
| Home Phone:                                                                                                    | (910) 111-1111                                                                          |                    |                          |                             |                   |
| Туре:                                                                                                    | Batch                                                                                   |                    |                          |                             |                   |
| Investigation Status:                                                                                           | Open (Change to Closed)                                                                 |                    |                          |                             |                   |
| Linked Events/Contacts:                                                                                         | 0 (View)                                                                                |                    |                          |                             |                   |
| Attachments:                                                                                                    | 0 (Add)                                                                                 |                    |                          |                             |                   |
| Notifications                                                                                                   |                                                                                         |                    |                          |                             |                   |
| Bost date of illness identification is                                                                          | c miccina                                                                               |                    |                          |                             |                   |
| Disease Classification                                                                                          | sinissing                                                                               |                    |                          |                             |                   |
| Classification: Confirmed                                                                                       |                                                                                         |                    |                          |                             |                   |
| Workflow Status                                                                                                 |                                                                                         |                    |                          |                             |                   |
| Event is in workflows [View List]                                                                               |                                                                                         |                    |                          |                             |                   |
| General Notifications                                                                                           |                                                                                         |                    |                          |                             |                   |
| County of residence: Robeson Count                                                                              | ty                                                                                      |                    |                          |                             |                   |
| Outbreaks                                                                                                    |                                                                                         |                    |                          |                             |                   |
| Active outbreak: Outbreak Test [Lin<br>Active outbreak: Test High Outbreak<br>Active outbreak: Test Outbreak To | nk to Outbreak] [Open]<br>ak [Link to Outbreak] [Open]<br>day [Link to Outbreak] [Open] |                    |                          |                             |                   |
| Edit Event Properties Copy Event                                                                                |                                                                                         |                    |                          |                             |                   |
| Event Data                                                                                                    | ▲ Concerns ▲ Persons 	☑ Tasks                                                           | Event Properties   | '                        |                             |                   |
| Lab Results                                                                                                    |                                                                                         |                    |                          |                             |                   |
| Lab No. 11 Specimen Date                                                                                        | 1 Specimen Number                                                                       | ↓↑ Specimen Type ↓ | Result 1 Result Status   | ↓↑ Result Value ↓↑ Test     | ↓↑ Last Update ↓↑ |
| 1 08/30/2024                                                                                                    | SR24243-M0137                                                                           | Urine specimen     | Positive Final Results   | C trach rRNA XXX QI NAA+pro | 09/16/2024        |

# Scenario 1 - eCR on existing event

The eCR can be viewed by clicking the click the View hyperlink in the Attachments row of the Basic Information section of an event.

| Event Summary           |                         |  |
|-------------------------|-------------------------|--|
| Basic Information       |                         |  |
| Basic mornadon          |                         |  |
| Event ID:               | 103888440               |  |
| Disease:                | Chlamydia (200)         |  |
| Name:                   | Patient1 M Test1        |  |
| Birth Date:             | 11/12/2001              |  |
| Age:                    | 22                      |  |
| Gender:                 | Female                  |  |
| Home Phone:             | (910) 111-1111          |  |
| Туре:                   | Batch                   |  |
| Investigation Status:   | Open (Change to Closed) |  |
| Linked Events/Contacts: | 0 (View)                |  |
| Attachments:            | 1 (Add) (View)          |  |

# Scenario 1 - eCR on existing event

#### To open the eCR, click the Download hyperlink

#### Manage Attachments - Patient1 M Test1 - Chlamydia (200)

| Allachments        |                      |                         | AGT LAGT                                                | 1.0.6                  |                 |                        | _               |                |                  |
|--------------------|----------------------|-------------------------|---------------------------------------------------------|------------------------|-----------------|------------------------|-----------------|----------------|------------------|
| Create Date        | Person               | File                    |                                                         | Description            | Status          | Туре                   | Updated By      | Security Level | Action           |
| 09/16/2024         | Patient1 M Test1     | 1.2.840.114350.1.13     | 3.413.2.7.8.688883.188341500109_20240605184151_CDA.html | Electronic Case Report | Requires Review | Electronic Case Report | Automated Feeds | s None         | Download Ed      |
|                    |                      |                         |                                                         |                        |                 |                        |                 |                |                  |
|                    |                      |                         |                                                         |                        |                 |                        |                 |                |                  |
|                    |                      |                         |                                                         |                        |                 |                        |                 |                |                  |
| Filter:            | Sh                   | owing 1 to 1 of 1 entri | 25                                                      |                        |                 |                        |                 |                | First Previous 1 |
| Manage<br>Attachme | Attachme             | ents - Pati             | ent1 M Test1 - Chlamydia (200)                          |                        |                 | _                      | Action          |                |                  |
|                    | te Perso             | 1                       | File                                                    |                        |                 |                        | Download        | Edit           |                  |
| 09/16/202          | te Perso<br>4 Patier | n<br>It1 M Test1        | File<br>1.2.840.114350.1.13.413.2.7.8.688883.18834      | 500109_20240605184     | 151_CDA.html    |                        | Download        | Edit           |                  |

\*\*An eCR is a medical record extract and might include data unrelated to the current diagnosis. It should be handled with the same level of confidentiality as any other medical record. Exercise caution when downloading these files. If you have access to a shared drive, please download the files to a shared location. Ensure all attachments are deleted immediately after your review is complete.

### Scenario 2 - eCR creates a new event

#### Scenario 2: An eCR is imported onto a new event with no lab

| Event Summary                       |                                                                    |                                    |   |
|-------------------------------------|--------------------------------------------------------------------|------------------------------------|---|
| Basic Information                   |                                                                    | Notes                              | 1 |
| Event ID:                           | 103887226                                                          | No data available for this section |   |
| Disease:                            | Gonorrhea (300)                                                    |                                    |   |
| Name:                               | Test E Patient2                                                    |                                    |   |
| Birth Date:                         | 02/04/1976                                                         |                                    |   |
| Age:                                | 48                                                                 |                                    |   |
| Gender:                             | Female                                                             |                                    |   |
| Work Phone:                         | (111) 111-1111                                                     |                                    |   |
| Mobile Phone:                       | (999) 999-9999                                                     |                                    |   |
| Туре:                               | Batch                                                              |                                    |   |
| Investigation Status:               | Open (Change to Closed)                                            |                                    |   |
| Linked Events/Contacts:             | 0.(View)                                                           |                                    |   |
| Attachments:                        | 1 (Add) (View)                                                     |                                    |   |
| Notifications                       |                                                                    |                                    |   |
| Disease Classification              |                                                                    |                                    |   |
| Classification. Under Investigation |                                                                    |                                    |   |
| Event is in workflows [View List]   |                                                                    |                                    |   |
| Event is in worknows [view List]    |                                                                    |                                    |   |
| County of residence: Dobeson Cou    |                                                                    |                                    |   |
| County of residence. Robeson Cou    | nity                                                               |                                    |   |
| Edit Event Properties Copy Event    | t                                                                  |                                    |   |
|                                     |                                                                    |                                    |   |
| Event Data                          | ▲ Concerns ▲ Persons 🗹 Tasks IIII Event Properties O Event History |                                    |   |
| Lab Results                         |                                                                    |                                    |   |
| No data available for this section  |                                                                    |                                    |   |
| Add Lab Result Update Lab Resu      | ult Delete Lab Result                                              |                                    |   |

# Scenario 2 - eCR on existing event

#### To open the eCR, click the Download hyperlink

#### Manage Attachments - Patient1 M Test1 - Chlamydia (200)

| Allachments        |                      |                         | AGT LAGT                                                | 1.0.6                  |                 |                        | _               |                |                  |
|--------------------|----------------------|-------------------------|---------------------------------------------------------|------------------------|-----------------|------------------------|-----------------|----------------|------------------|
| Create Date        | Person               | File                    |                                                         | Description            | Status          | Туре                   | Updated By      | Security Level | Action           |
| 09/16/2024         | Patient1 M Test1     | 1.2.840.114350.1.13     | 3.413.2.7.8.688883.188341500109_20240605184151_CDA.html | Electronic Case Report | Requires Review | Electronic Case Report | Automated Feeds | s None         | Download Ed      |
|                    |                      |                         |                                                         |                        |                 |                        |                 |                |                  |
|                    |                      |                         |                                                         |                        |                 |                        |                 |                |                  |
|                    |                      |                         |                                                         |                        |                 |                        |                 |                |                  |
| Filter:            | Sh                   | owing 1 to 1 of 1 entri | 25                                                      |                        |                 |                        |                 |                | First Previous 1 |
| Manage<br>Attachme | Attachme             | ents - Pati             | ent1 M Test1 - Chlamydia (200)                          |                        |                 | _                      | Action          |                |                  |
|                    | te Perso             | 1                       | File                                                    |                        |                 |                        | Download        | Edit           |                  |
| 09/16/202          | te Perso<br>4 Patier | n<br>It1 M Test1        | File<br>1.2.840.114350.1.13.413.2.7.8.688883.18834      | 500109_20240605184     | 151_CDA.html    |                        | Download        | Edit           |                  |

\*\*An eCR is a medical record extract and might include data unrelated to the current diagnosis. It should be handled with the same level of confidentiality as any other medical record. Exercise caution when downloading these files. If you have access to a shared drive, please download the files to a shared location. Ensure all attachments are deleted immediately after your review is complete.

# Scenario 2 - eCR creates a new event

An eCR that creates a new event will update the Disease Report Information section of the Administrative package:

- Initial Source of Report to Public Health = Physician/Provider
- Date of Initial Report to Public Health (Required) = Report Date
- Initial method of report = eCR

|                                                    | Disease R | eport Information |
|----------------------------------------------------|-----------|-------------------|
| Manually lock this event from auto-closure         |           |                   |
| No                                                 |           |                   |
| Initial Source of Report to Public Health          |           |                   |
| Physician/Provider ~                               |           |                   |
| Date of Initial Report to Public Health (Required) |           |                   |
| 06/01/2024                                         |           |                   |
| Initial method of report                           |           |                   |
| Electronic Case Report (eCR)                       |           |                   |

### Scenario 2 - eCR creates a new event

An eCR that creates a new event will set the Classification Status in the Investigation Trail to "Under Investigation"

|                                                                                                    | Investigation Trail: Add a new entry for each | group to which the event transfers during | the investigation |
|----------------------------------------------------------------------------------------------------|-----------------------------------------------|-------------------------------------------|-------------------|
| Obte Assigned/Reassigned   06/11/2024                                                                            | lest                                          | lest                                      | lest              |
| Group: (You cannot change your group selection unless you clear this entry by e                                  | erasing the Date Assigned)                    | Local patient identifier                  |                   |
| Select the reason for the assignment/reassignment * Original/Initial Assignment Authorized Reporter Phone number | Test                                          |                                           |                   |
| Classification status<br>Under investigation                                                                     |                                               |                                           |                   |
|                                                                                                    |                                               | Test                                      |                   |
| Remove this event from my review and approval workflow?                                                          | Test                                          | Test                                      | Test              |

# eCR Case Report Tracking

- eCR attachments will be deleted after 60 days.
- In the Administrative package, you can locate the date an eCR was received and the sending facility.
- The blank fields indicate future data extraction elements.

|                                         | Electronic Cas | se Report Tracking (eCR) |
|-----------------------------------------|----------------|--------------------------|
| eCR Received Date                       |                |                          |
| 06/11/2024                              |                |                          |
| Sending facility name                   |                |                          |
| Children's Health Pembroke              |                |                          |
| Lab test performed at: •                |                |                          |
|                                         |                |                          |
| Patient encounter location <sup>0</sup> |                |                          |
|                                         |                |                          |
|                                         |                |                          |

eCRs are included as attachments to the events and are available for 60 days. After 60 days, the eCR attachment will be deleted.

# **Reviewing and Utilizing eCR Information**

| What is included                        | d in an eCR?                                                       |  |  |  |  |
|-----------------------------------------|--------------------------------------------------------------------|--|--|--|--|
| An eCR typically includes a combination | An eCR typically includes a combination of the following elements: |  |  |  |  |
| ✤ Demographics                          | History                                                            |  |  |  |  |
| ✤ Clinical Notes                        | Results                                                            |  |  |  |  |
| ✤ Reason for Visit                      | Medications/Treatment                                              |  |  |  |  |
| Encounter Details                       | Vaccine Information                                                |  |  |  |  |

#### Sample eCR

| PATIENT2 TEST2<br>INITIAL PUBLIC HEALTH CASE REPORT |                                       | INITIAL PUBLIC HEAL                            | TH CASE REPORT                                                                       |
|-----------------------------------------------------|---------------------------------------|------------------------------------------------|--------------------------------------------------------------------------------------|
| BACK TO TOP                                         | Patient2 Test2<br>Patient Identifiers |                                                |                                                                                      |
| DEMOGRAPHICS                                        | 09a-14940.E-642180 OID: 2.16.84       | 0.1.113762.1.4.1146.627.1.1.1.1                |                                                                                      |
| AUTHORING DETAILS                                   | ABOUT                                 |                                                | CONTACT                                                                              |
| CLINICAL SECTIONS                                   | Date of Birth<br>Sex<br>Race          | 01/5/1980<br>Male<br>American Indian or Alaska | Primary Home<br>1111 Test Cir<br>CHARLOTTE, NC                                       |
| PROBLEMS - DIAGNOSES                                | Ethnicity                             | Native<br>Hispanic or Latino                   | 28209, USA<br>Primary Home                                                           |
| ENCOUNTERS                                          |                                       |                                                | 1111 Test Dr<br>Disney, SC                                                           |
| RESULTS                                             |                                       |                                                | 29745, USA<br>1111 Test Cir                                                          |
| MEDICATIONS ADMINISTERED                            |                                       |                                                | CHARLOTTE, NC<br>28209, USA                                                          |
| IMMUNIZATIONS                                       |                                       |                                                | 1111 Test Dr<br>Disney, SC                                                           |
| SOCIAL HISTORY                                      |                                       |                                                | 29745, USA<br>tel: (Primary Home) (222)222-2222                                      |
| PLAN OF TREATMENT                                   |                                       |                                                | tel: (Mobile Contact) (444)111-2222<br>email: Test2.Patient2@mecklenburgcountync.gov |
| HISTORY OF PRESENT ILLNESS                          | AUTHOR                                |                                                | CONTACT                                                                              |
| REASON FOR VISIT                                    | Time:<br>Mister Rogers                | 06/17/2024, 04:00                              | 10 W Market Street SUITE 2900<br>Indianapolis, IN                                    |
| SIGNATURES                                          | 11111111 NPI (US)                     |                                                | 46204-2954                                                                           |
|                                                     | AUTHOR ORGANIZATION                   |                                                |                                                                                      |
|                                                     | Wilkinson Blvd                        |                                                |                                                                                      |

#### Sample eCR, continued

#### REASON FOR VISIT

. Reason

Exposure to STD

Pt to ED with cc of penile discharge x2 days, itching, recent sexual activity.

Comments

#### RESULTS

| negative                                                                         | 2024061900000-0400 |                         |
|----------------------------------------------------------------------------------|--------------------|-------------------------|
| Neisseria gonorrhoeae rRNA [Presence] in Specimen by NAA with probe detection    | negative           | 2024061900000-<br>0400  |
| Reagin Ab [Presence] in Serum by RPR                                             | reactive           | 20240618000000-<br>0400 |
| Chlamydia trachomatis rRNA [Presence] in Specimen by NAA with probe detection    | negative           | 2024061900000-<br>0400  |
| Herpes simplex virus identified in Specimen by Organism specific culture         | comment            | 2024061900000-<br>0400  |
| Chlamydia trachomatis rRNA [Presence] in Nasopharynx by NAA with probe detection | negative           | 2024061900000-<br>0400  |
| Reagin Ab [Titer] in Serum by RPR                                                | 1:1 titer          | 2024061800000-<br>0400  |
| Orthopoxvirus.non-variola DNA [Presence] in Specimen by NAA with probe detection | detected           | 2024061900000-<br>0400  |

#### Sample eCR, continued

| Sex and Gender Information | Value       | Date Recorded          |
|----------------------------|-------------|------------------------|
| Sex Assigned at Birth      | Male        | 02/19/2021 5:51 AM EST |
| Gender Identity            | Not on file |                        |
| Sexual Orientation         | Not on file |                        |
|                            |             |                        |

documented as of this encounter

#### **ENCOUNTER DETAILS**

| Date                                                     | Туре      | Department                                                                                               | Care Team (Latest Contact Info)                                                    | Description                                                                                     |
|----------------------------------------------------------|-----------|----------------------------------------------------------------------------------------------------|------------------------------------------------------------------------------------|-------------------------------------------------------------------------------------------------|
| 06/04/2024 5:38<br>PM EDT -<br>06/04/2024 7:31<br>PM EDT | Emergency | ATRIUM HEALTH MERCY - EMERGENCY<br>DEPARTMENT<br>2001 Vail Avenue<br>Charlotte, NC 28207<br>704 204 5917 | Wilson, Reece, DO<br>10628 PARK ROAD<br>CHARLOTTE, NC 28210<br>704-667-7070 (Work) | Dysuria (Primary Dx);<br>Urethral discharge in male<br>Discharge Disposition: Home or Self Care |
|                                                          |           | 104-304-3317                                                                                             | 704-667-1170 (Fax)                                                                 |                                                                                                 |

# Utilizing eCR Information

#### Person / Demographic Data

|                                |                                      | Demographi                                          | c Information   |
|--------------------------------|--------------------------------------|-----------------------------------------------------|-----------------|
| Social security number         |                                      | ACT                                                 |                 |
|                                |                                      |                                                     |                 |
| Birth date                     |                                      |                                                     |                 |
| 01/05/1980                     |                                      |                                                     |                 |
| Age                            |                                      |                                                     |                 |
| 44                             |                                      |                                                     |                 |
| Gender                         |                                      |                                                     | Too             |
| Male                           |                                      |                                                     | IES             |
| Transgender?                   |                                      |                                                     |                 |
| Not Applicable                 |                                      |                                                     |                 |
|                                |                                      |                                                     |                 |
| American Indian Alaskan Native | Patient2 Test2                       |                                                     |                 |
| ◆ Add New                      | Patient Identifier<br>09a-14940.E-64 | ' <b>s</b><br>42180 OID: 2.16.840.1.113762.1.4.114€ | 5.627.1.1.1.1.1 |
| Please specify                 |                                      |                                                     |                 |
| ~                              | ABOUT                                | -                                                   |                 |
| Hispanic ethnicity             | Date of Bir                          | th 01/5/1980<br>Male                                |                 |
| Yes 🗸                          | Race                                 | American Indian                                     | or Alaska       |
|                                |                                      | Native                                              |                 |
|                                | Ethnicity                            | Hispanic or Latin                                   | 0               |
|                                |                                      |                                                     |                 |

# Utilizing eCR information

#### Person / Demographic data, continued

|                                             |                          | Locating Information                          |
|---------------------------------------------|--------------------------|-----------------------------------------------|
| Verification of Reporting County is needed: | NC County of Residence f | for the Event:                                |
| No                                          | Mecklenburg County       |                                               |
| Street address <sup>0</sup>                 |                          |                                               |
| 1111 Test Cir                               |                          |                                               |
| City/Town <sup>0</sup>                      |                          |                                               |
|                                             | 7/2                      |                                               |
| State -                                     |                          |                                               |
| NC                                          | 28209                    | CONTACT                                       |
| County                                      | Country <sup>®</sup>     | Primary Home                                  |
| Mecklenburg County ~                        | ~                        | 1111 Test Cir                                 |
| Home phone <sup>O</sup>                     |                          | CHARLOTTE, NC                                 |
| (222) 222-2222                              |                          | Primary Home                                  |
| Mobile phone                                |                          | 1111 Test Dr                                  |
| (444) 111-2222                              |                          | Disney, SC                                    |
| (,                                          |                          | 29745, USA                                    |
|                                             |                          | CHAPLOTTE NC                                  |
|                                             |                          | 28209. USA                                    |
|                                             |                          | 1111 Test Dr                                  |
|                                             |                          | Disney, SC                                    |
|                                             |                          | 29745, USA                                    |
|                                             |                          | tel: (Primary Home) (222)222-2222             |
|                                             |                          | tel: (Mobile Contact) (444)111-2222           |
|                                             |                          | email: Test2.Patient2@mecklenburgcountync.gov |

# Identifying Events with eCRs

# Identifying Events with eCRs

To identify which events in your county have eCRs, use this report: <u>Events with eCR activity</u>

| Maven Reporting                          |                                                                                                    |
|------------------------------------------|----------------------------------------------------------------------------------------------------|
| Category:                                | Active Surveillance                                                                                                    |
| Select Report:                           | Events with eCR activity                                                                                                    |
| Description:                             | Events that either currently have an eCR attachment (select<br>a timeframe within the last 60 days) or ever had an eCR<br>attachment (any timeframe). Date basis for report is 'Date of<br>encounter with the patient' from the Electronic Transmission<br>Information package. Runs on the Reporting database. |
| Disease*:                                | Carbapenem-resistant Enterobacteriaceae (CRE)<br>Chancroid (100)<br>Chikungunya<br>Chlamydia (200)<br>Cholera (6)                                                                                                    |
| Status:                                  | Open<br>Closed<br>Invalid                                                                                                    |
| Report Period*:                          | Date Range O Period                                                                                                    |
|                                          | Start Date: mm/dd/yyyy 🋗 End Date: mm/dd/yyyy 🋗                                                                                                    |
| NC County of Residence for the Event:    | Alamance County<br>Alexander County<br>Alleghany County<br>Anson County                                                                                                    |
| Output Type:                             | HTML V                                                                                                    |
| This report has been configured to run o | n the reporting database.                                                                                                    |
| Run Report Dashboard Help                |                                                                                                    |

# Identifying Events with eCRs

#### Sample report output

#### **Events with eCR activity**

Disease: GONOR NC County of Residence for the Event: Robeson County Report Period: 06/01/2024 - 07/01/2024 Report Time: 09/16/2024 01:34 PM Status: Open

|           |           |                 |        |             |       |                |            |           |                       | Date of   |                            |
|-----------|-----------|-----------------|--------|-------------|-------|----------------|------------|-----------|-----------------------|-----------|----------------------------|
|           |           |                 |        |             |       | NC County of   |            | eCR       |                       | encounter |                            |
|           | Create    |                 |        |             | Last  | Residence for  | Latest Lab | Received  |                       | with the  |                            |
| Event ID  | Date      | Disease         | Status | First Name  | Name  | the Event      | Date       | Date      | Sending facility name | patient   | <b>RCKMS</b> code received |
| 103887563 | 8/13/2024 | Gonorrhea (300) | Open   | Testpatient | Test1 | Robeson County | 1/1/1900   | 8/13/2024 | McLeod Health System  | 8/11/2024 | Gonorrhea (disorder)       |

### Questions

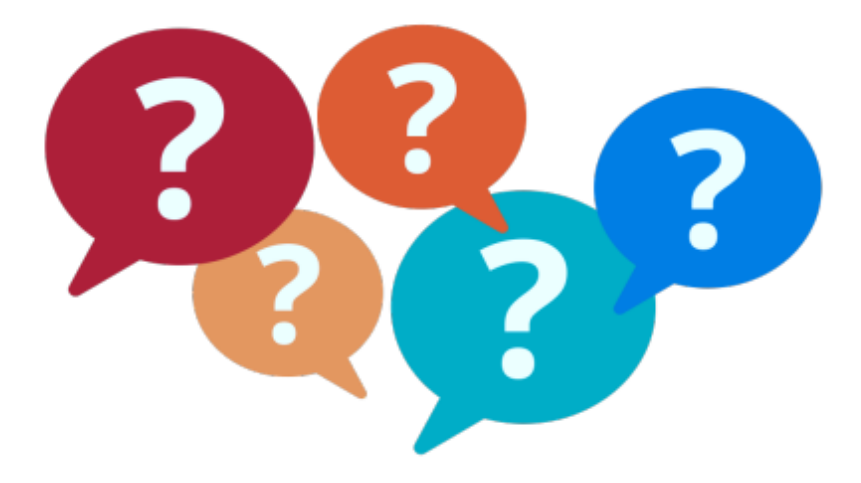

For additional questions or assistance, please contact

Helpdesk: <u>NCEDSSHelpDesk@dhhs.nc.gov</u> (919)715–5548 or toll–free (877)625–9259

Training: <u>NCEDSSTrainings@dhhs.nc.gov</u>

For questions about adding facilities for eCR, contact eCR Core Team: <u>ECR.Support.Services@dhhs.nc.gov</u>